## MODECOM

## MODECOM FREETAB 9000 IPS ICG

Aktualizacja Firmware >>> Android 5.0 Lollipop

- Przed wykonaniem aktualizacji naładuj tablet
- Aktualizacja kasuje wszystkie dane z urządzenia
- Proces aktualizacji proszę przeprowadzić zgodnie z instrukcją
- Do wykonania aktualizacji wymagane jest połączenie tabletu z komputerem

Pierwsze uruchomienie urządzenia po aktualizacji może trwać nieco dłużej niż normalne uruchomienie (do kilku minut) i jest związanie z instalacją składników.

- 1. Przygotuj tablet oraz kabel połączeniowy usb, który znajduje się w zestawie z tabletem
- 2. Rozpakuj plik Firmware\_freetab\_9000\_android\_5.0.zip na dysk komputera
- 3. Uruchom plik Intel\_Android\_Drv\_Setup\_1.5.0.exe z katalogu Soft

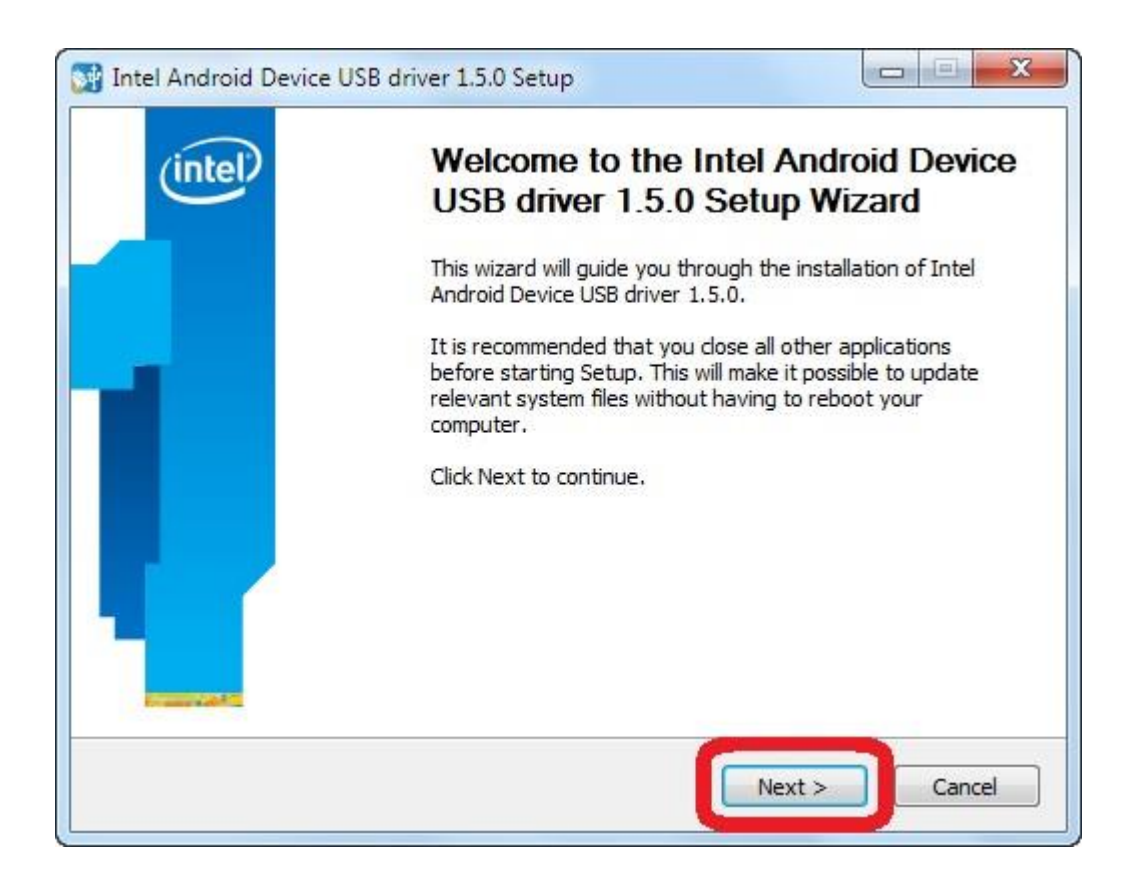

| Joense Agreement                                                                                                    |                                                                                                    | /intol                                                                                                    |
|----------------------------------------------------------------------------------------------------|----------------------------------------------------------------------------------------------------|----------------------------------------------------------------------------------------------------|
| Please review the license terms before<br>Device USB driver 1.5.0.                                                                                                    | installing Intel Android                                                                                                    | Cincer                                                                                                    |
| Press Page Down to see the rest of th                                                                                                    | e agreement.                                                                                                    |                                                                                                    |
| INTEL SOFTWARE LICENSE AGREEME<br>BEFORE COPYING, INSTALLING OR U<br>SOFTWARE UNTIL YOU HAVE CAREFU<br>CONDITIONS. BY LOADING OR USING<br>TERMS OF THIS INTEL SOFTWARE LIC<br>NOT WISH TO SO AGREE, DO NOT CO<br>YOU ARE AN AGENT OR EMPLOYEE OF<br>WARRANT THAT YOU HAVE THE AUTH<br>AGREEMENT. AS USED HEREIN, YOU<br>THE SOFTWARE AND HIS/HER EMPLO<br>Definitions: Object Code means comp | NT (Internal Use Only) IMPOR<br>SING, DO NOT USE OR LOAD T<br>JLLY READ THE FOLLOWING TE<br>THIS INTEL SOFTWARE, YOU<br>CENSE AGREEMENT (THIS AGR<br>OPY, INSTALL OR USE THIS INT<br>F A LEGAL ENTITY YOU REPRE<br>HORITY TO BIND SUCH LEGAL<br>OR LICENSEE MEANS THE IND<br>YER AND INTEL MEANS INTEL<br>USE PROGRAMMING code in binar | TANT - READ<br>HIS INTEL<br>SRMS AND<br>AGREE TO THE<br>EEMENT. IF YOU DO<br>TEL SOFTWARE. IF<br>SENT AND<br>ENTITY TO THIS<br>IVIDUAL ACCESSING<br>CORPORATION. 1.<br>Ty form suitable for |
| If you accept the terms of the agreem<br>agreement to install Intel Android Devi                                                                                                    | ent, dick I Agree to continue.<br>ce USB driver 1.5.0.                                                                                                    | You must accept the                                                                                                    |
|                                                                                                    |                                                                                                    |                                                                                                    |

| Choose which features of Intel<br>you want to install.          | Android Device USB driver 1.5.0    | inte                                                                              |
|-----------------------------------------------------------------|------------------------------------|-----------------------------------------------------------------------------------|
| Check the components you wa<br>install. Click Next to continue. | nt to install and uncheck the comp | onents you don't want to                                                          |
| Select components to install:                                   | ✓ Intel Android device USB         | Description<br>Position your mouse<br>over a component to<br>see its description. |
| Space required: 18.6MB                                          | < <u> </u>                         |                                                                                   |
|                                                                 |                                    | _                                                                                 |

| Choose Install Location                                                                       | n                                                                                          | linkal                                                         |
|-----------------------------------------------------------------------------------------------|--------------------------------------------------------------------------------------------|----------------------------------------------------------------|
| Choose the folder in wh<br>driver 1.5.0.                                                      | ich to install Intel Android Device USB                                                    | linter                                                         |
| Setup will install Intel Ar<br>different folder, dick Bro                                     | droid Device USB driver 1.5.0 in the follow<br>owse and select another folder. Click Insta | ving folder. To install in a<br>all to start the installation. |
|                                                                                               |                                                                                            |                                                                |
|                                                                                               |                                                                                            |                                                                |
| Destination Folder                                                                            |                                                                                            | Browce                                                         |
| Destination Folder<br>C: Program Files (x                                                     | 86)\Intel Android Device USB driver\                                                       | Browse                                                         |
| Destination Folder                                                                            | 86)\Intel Android Device USB driver\                                                       | Browse                                                         |
| Destination Folder<br>C: Program Files (x<br>Space required: 18.6MB<br>Space available: 4.0GB | 86)\Intel Android Device USB driver\                                                       | Browse                                                         |

| Please wait while Intel Android De<br>installed.                                                  | evice USB driver 1.5.0 is being                      | (inte |
|---------------------------------------------------------------------------------------------------|------------------------------------------------------|-------|
| Installing drivers, please                                                                        | Installing drivers, please wait                      |       |
| Extract: intc_mtpamd6                                                                             | (It may take 2-3 minutes)                            |       |
| Extract: intc_rndisamd6+.cat                                                                      | . 100%                                               |       |
| Extract: intc_adbamd64.cat                                                                        | 100%                                                 |       |
| Extract: intc_dvctraceamd64.ca                                                                    | at 100%                                              |       |
| Output folder: C:\Program Files                                                                   | s (x86)\Intel Android Device USB driver\amo          | 64    |
| Extract: WdfCoInstaller01009.0                                                                    | dll 100%                                             |       |
| Extract: winusbcoinstaller2.dll                                                                   | 100%                                                 |       |
|                                                                                                   |                                                      |       |
| Extract: WUDFUpdate_01009.d                                                                       | dll 100%                                             | ==    |
| Extract: WUDFUpdate_01009.c<br>Output folder: C:\Program Files                                    | dll 100%<br>s (x86)\Intel Android Device USB driver  | -     |
| Extract: WUDFUpdate_01009.c<br>Output folder: C:\Program Files<br>Installing drivers, please wait | dll 100%<br>s (x86)\Intel Android Device USB driver  | *     |
| Extract: WUDFUpdate_01009.c<br>Output folder: C:\Program Files<br>Installing drivers, please wait | dll 100%<br>s (x86) \Intel Android Device USB driver | *     |

| installed.         |                           | b anver 1.5.0 is being  |                   |            |
|--------------------|---------------------------|-------------------------|-------------------|------------|
| 📑 🚺 Int            | el Android Device U       | SB driver 1.5.0 Setup   |                   |            |
| Created u          |                           |                         |                   |            |
|                    |                           |                         |                   |            |
| Installin          | Intel Android D           | evice USB driver is in  | nstalled success  | fully      |
| drvinsta           | _                         |                         |                   |            |
| drvinsta           |                           |                         |                   |            |
| drvinsta           |                           |                         |                   |            |
| drvinsta           |                           |                         |                   | OK         |
| drvinsta           |                           |                         |                   |            |
| drvinstall.exe int | -<br>dvctrace.inf returne | d 0                     | _                 | _          |
| Create folder: C:  | –<br>ProgramData Microso  | ft\Windows\Start Men    | u\Programs\Inte   | Andro      |
| Create shortcut:   | C: ProgramData Micro      | soft\Windows\Start Me   | enu\Programs\In   | tel An     |
| Created uningtal   | er: C:\Program Files (x   | 86) \Intel Android Devi | ce USB driver \un | inst.exe 🖵 |
| Created uninistal  | _                         |                         |                   |            |

| e Intel Android Device<br>5.0 Setup Wizard |
|--------------------------------------------|
| B driver 1.5.0 has been installed on       |
| wizard.                                    |
|                                            |
|                                            |
|                                            |
|                                            |
| ck Finish Cancel                           |
|                                            |

## 4. Uruchom plik iSocUSB\_Driver\_Setup\_1.0.4.exe z katalogu Soft

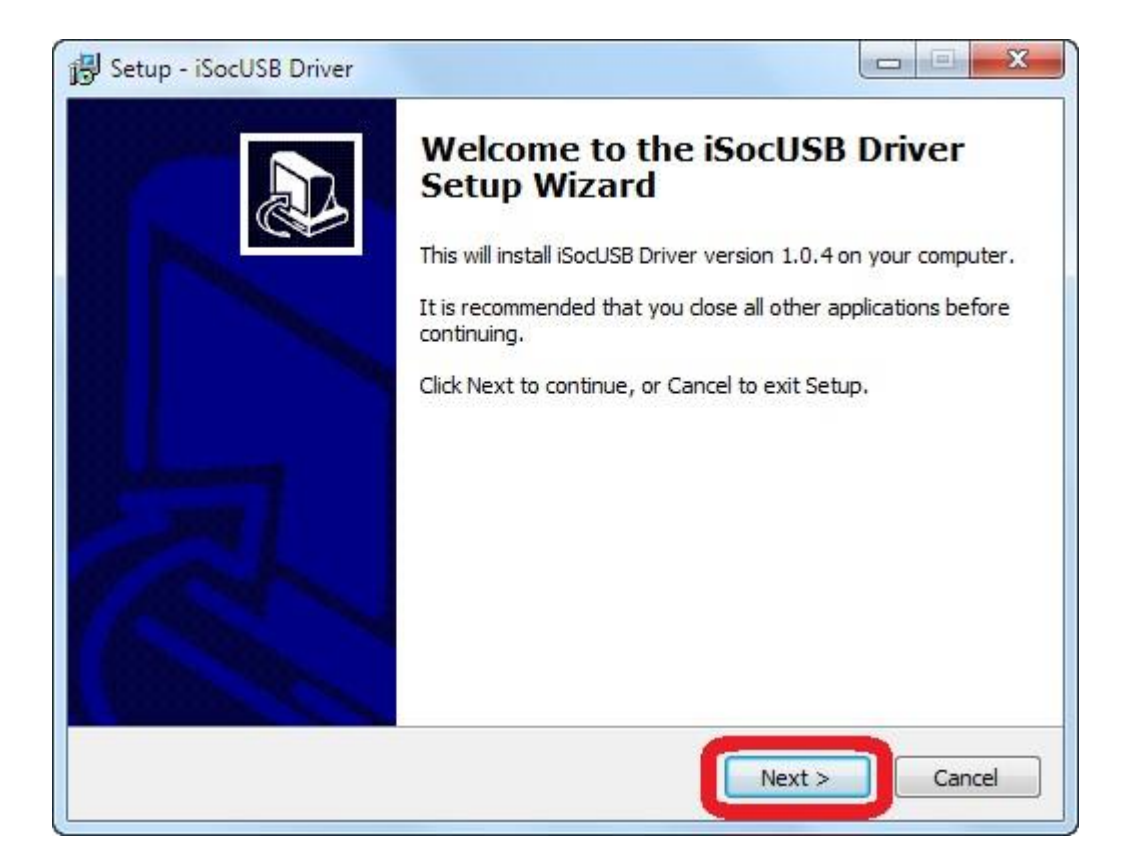

| Please read the following important inform                                                                                                    |                                                                                                    |   |
|----------------------------------------------------------------------------------------------------|----------------------------------------------------------------------------------------------------|---|
|                                                                                                    | nation before continuing.                                                                                                    | Č |
| Please read the following License Agreeme<br>agreement before continuing with the inst                                                                                                    | ent. You must accept the terms of this<br>tallation.                                                                                                    |   |
| INTEL SOFTWARE LICENSE AGREEMENT<br>User)                                                                                                    | (OEM / IHV / ISV Distribution & Single                                                                                                    | Â |
| By clicking the Accept button, I signify the<br>below. IMPORTANT - READ BEFORE COP<br>use or load software from this site or any<br>"Software") until you have carefully read<br>loading or using the Software, you agree<br>do not wish to so agree, do not install or<br>you are an Original Equipment Manufactur<br>Vendor (IHV) or Independent Software V | at I have read and accept the terms<br>YING, INSTALLING OR USING. Do not<br>vasociated materials (collectively, the<br>the following terms and conditions. By<br>to the terms of this Agreement. If you<br>use the Software. Please Also Note: * If<br>urer (OEM), Independent Hardware<br>endor (ISV), this complete LICENSE | • |
| I accept the agreement                                                                                                    |                                                                                                    |   |
| I do not accept the agreement                                                                                                    |                                                                                                    |   |

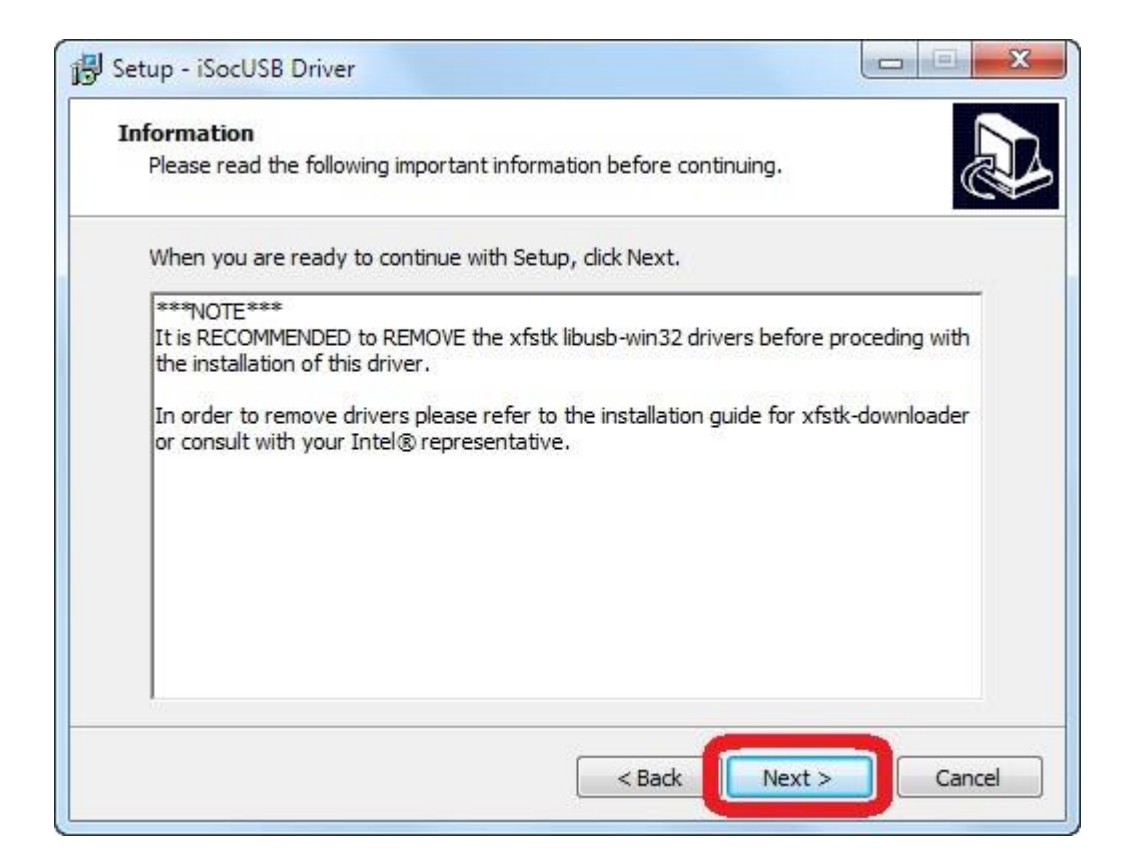

| Setup - iSocUSB Driver            |                                                      |
|-----------------------------------|------------------------------------------------------|
| Select Start Menu Folder          |                                                      |
| Where should Setup place the pro  | gram's shortcuts?                                    |
| Setup will create the pro         | gram's shortcuts in the following Start Menu folder. |
| To continue, dick Next. If you wo | uld like to select a different folder, click Browse. |
| SocUSB Driver                     | Browse                                               |
|                                   |                                                      |
|                                   |                                                      |
|                                   |                                                      |
|                                   |                                                      |
|                                   |                                                      |
|                                   |                                                      |
|                                   | < Back Next > Cancel                                 |
|                                   |                                                      |

| Ready to Install                                           |                                               |         |
|------------------------------------------------------------|-----------------------------------------------|---------|
| Setup is now ready to begin inst                           | alling iSocUSB Driver on your computer.       | Ĩ       |
| Click Install to continue with the<br>change any settings. | installation, or click Back if you want to re | view or |
| Start Menu folder:<br>iSocUSB Driver                       |                                               | *       |
|                                                            |                                               |         |
|                                                            |                                               | +       |
| •                                                          |                                               | •       |

| Installing                      | î                                                     |
|---------------------------------|-------------------------------------------------------|
| Setup                           |                                                       |
| Please disconned<br>proceeding. | ct all Intel(R) SoC devices from the USB ports before |
|                                 | ОК                                                    |
|                                 |                                                       |
|                                 |                                                       |
|                                 |                                                       |

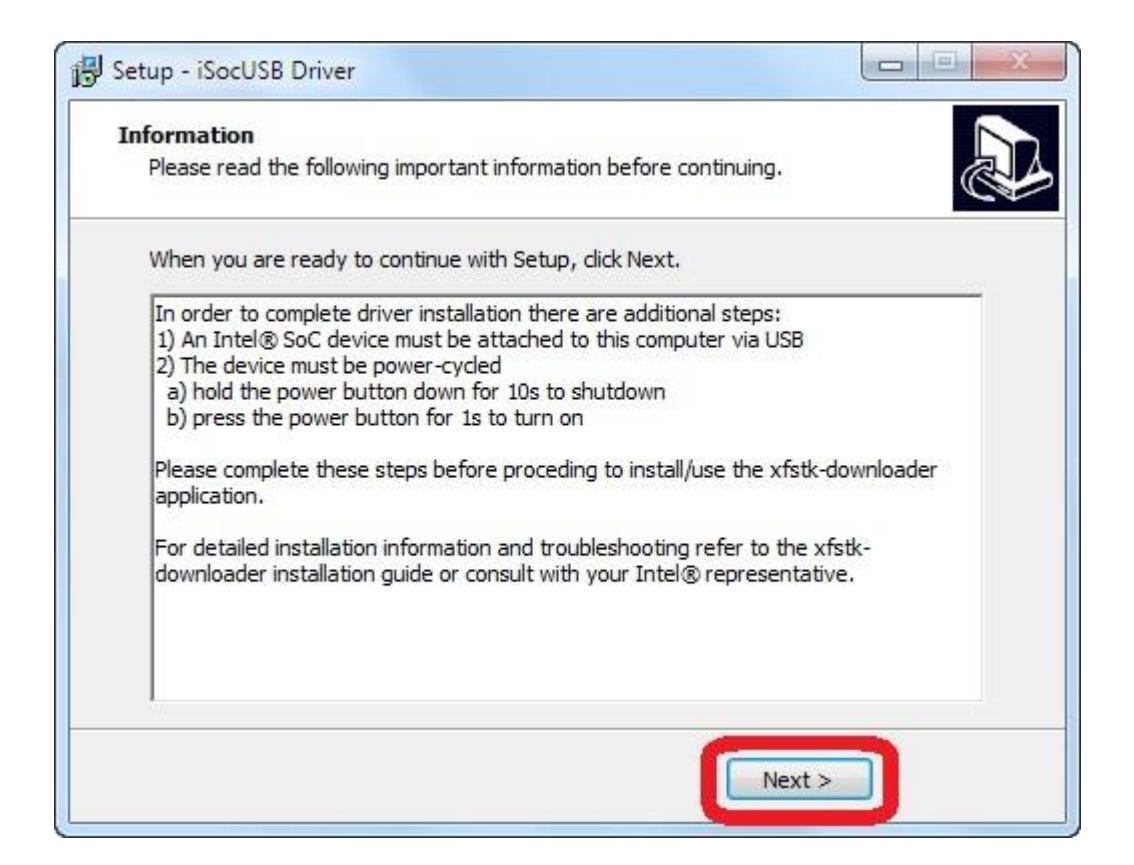

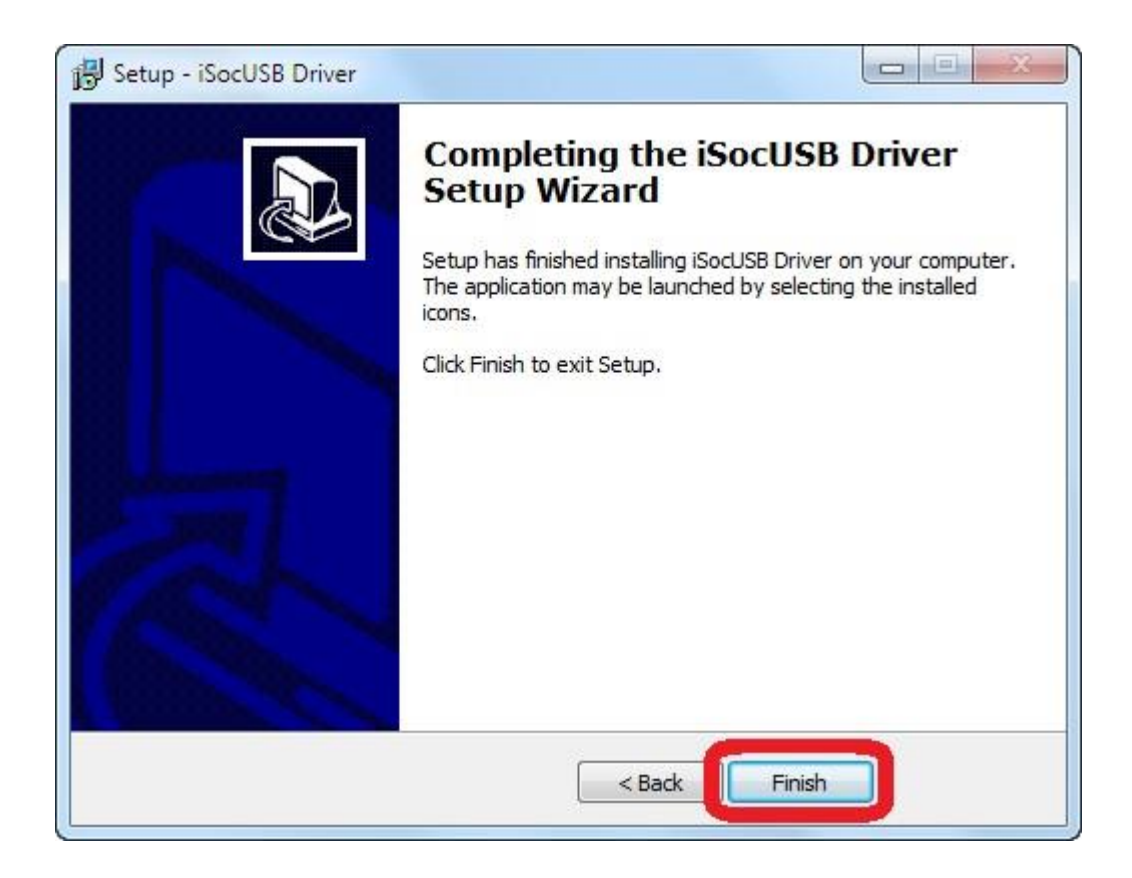

5. Uruchom plik Manufacturing\_FlashTool\_Setup\_6.0.30.exe z katalogu Soft

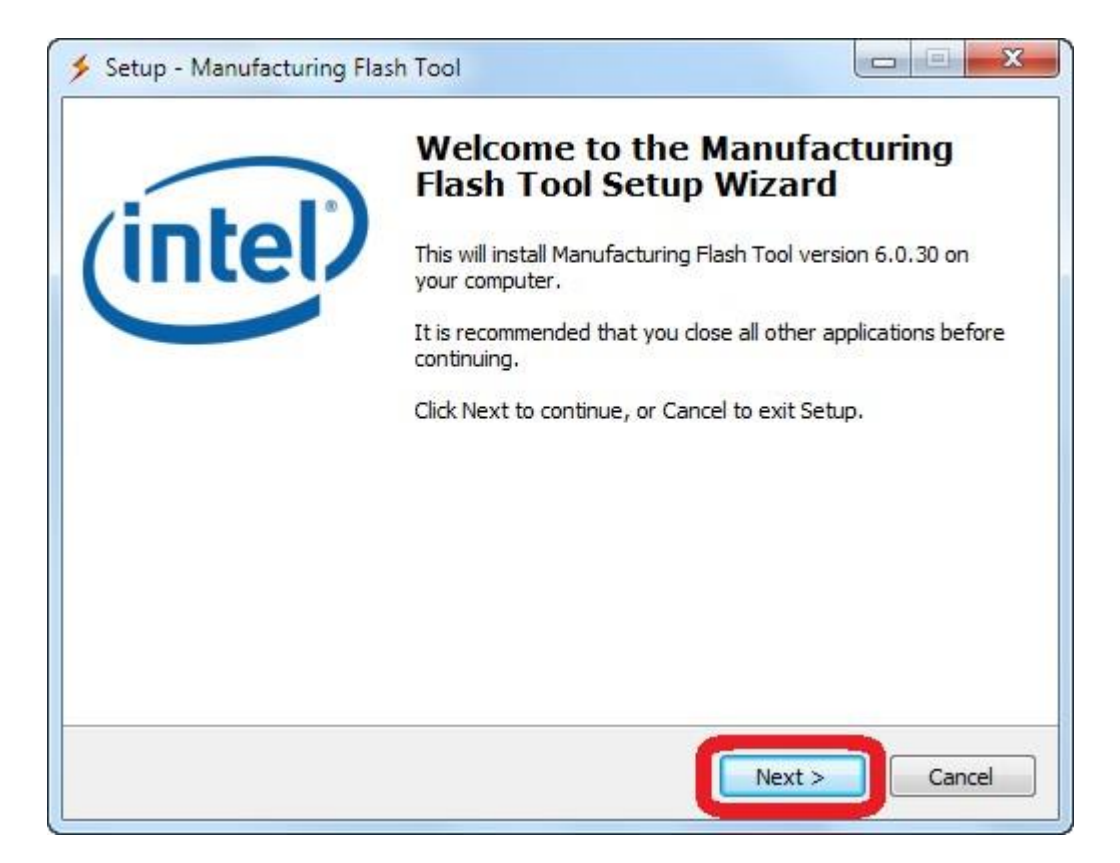

| License Agreement                                                                                                    |                                                                | lint  |
|----------------------------------------------------------------------------------------------------|----------------------------------------------------------------|-------|
| Please read the following importan                                                                                                    | it information before continuing.                              | Curre |
| Please read the following License /<br>agreement before continuing with                                                                                                    | Agreement. You must accept the terms of this the installation. |       |
| INTEL SOFTWARE LICENSE AGRE<br>User)<br>IMPORTANT - READ BEFORE COP                                                                                                    | EMENT (OEM / IHV / ISV Distribution & Single                   | Â     |
| Do not use or load software from                                                                                                    | this site or any associated materials                          |       |
| terms and conditions. By loading of                                                                                                    | or using the Software, you agree to the terms                  |       |
| of this Agreement. If you do not<br>Software.                                                                                                    | wish to so agree, do not install or use the                    |       |
| terms and conditions. By loading of<br>of this Agreement. If you do not<br>Software.<br>Please Also Note:<br>• If you are an Original E<br>Hardware Vendor                                                                                                    | quipment Manufacturer (OEM), Independent                       | +     |
| <ul> <li>terms and conditions. By loading of this Agreement. If you do not in Software.</li> <li>Please Also Note:         <ul> <li>If you are an Original Explored</li> <li>If you are an Original Explored</li> <li>I accept the agreement</li> </ul> </li> </ul> | quipment Manufacturer (OEM), Independent                       | •     |

| Select Destination I               | Location                                            | 1-1             |
|------------------------------------|-----------------------------------------------------|-----------------|
| Where should Manu                  | Ifacturing Flash Tool be installed?                 | Cinc            |
| Setup will i                       | install Manufacturing Flash Tool into the followin  | ng folder.      |
| To continue, <mark>c</mark> lick N | ext. If you would like to select a different folder | r, dick Browse. |
| C:\Program Files (x                | (86)\Intel\Manufacturing Flash Tool                 | Browse          |
|                                    |                                                     |                 |
|                                    |                                                     |                 |
|                                    |                                                     |                 |
|                                    |                                                     |                 |
| At least 18,5 MB of                | free disk space is required.                        |                 |

| Setup - Manufacturing Flash Tool                               |                                  |
|----------------------------------------------------------------|----------------------------------|
| Select Start Menu Folder                                       | (intol)                          |
| Where should Setup place the program's shortcuts?              | uncerv                           |
| Setup will create the program's shortcuts in the following Sta | irt Menu folder.<br>dick Browse. |
| Intel Manufacturing Flash Tool                                 | Browse                           |
|                                                                |                                  |
|                                                                |                                  |
|                                                                |                                  |
|                                                                |                                  |
|                                                                |                                  |
| < Back Next                                                    | Cancel                           |
|                                                                |                                  |

| Setup - Manufacturing Flash Tool                                        |        |
|-------------------------------------------------------------------------|--------|
| Select Additional Tasks<br>Which additional tasks should be performed?  | (inte  |
| Select the additional tasks you would like Setup to perform while insta | alling |
| Manufacturing Flash Tool, then click Next.                              | -      |
| Additional icons:                                                       |        |
| Create a desktop icon                                                   |        |
|                                                                         |        |
|                                                                         |        |
|                                                                         |        |
|                                                                         |        |
|                                                                         |        |
|                                                                         |        |
|                                                                         |        |
| < Back Next                                                             | Cancel |
| - Duck                                                                  | Cancer |

| Ready to Install                                                                                                | (inte       |
|----------------------------------------------------------------------------------------------------|-------------|
| Setup is now ready to begin installing Manufacturing Flash Tool on your<br>computer.                            | Contraction |
| Click Install to continue with the installation, or click Back if you want to review or<br>change any settings. |             |
| Destination location:<br>C:\Program Files (x86)\Intel\Manufacturing Flash Tool                                  | *           |
| Start Menu folder:                                                                                              |             |
| Intel Manufacturing Flash Tool                                                                                  |             |
| Additional tasks:<br>Additional icons:<br>Create a desktop icon                                                 |             |
|                                                                                                    | ÷           |
| 4                                                                                                    | •           |
|                                                                                                    | N.N.C. 100  |

6. Odznacz automatyczne uruchomienie programu i kliknij na Finish

| 🗲 Setup - Manufacturing Flash | Tool                                                                                                    |
|-------------------------------|----------------------------------------------------------------------------------------------------|
| (intel)                       | Completing the Manufacturing<br>Flash Tool Setup Wizard<br>Setup has finished installing Manufacturing Flash Tool on your<br>computer. The application may be launched by selecting the<br>installed icons.<br>Click Finish to exit Setup. |
|                               | Finish                                                                                                    |

- 7. Wybierz plik fastboot.exe z katalogu Soft, a następnie kliknij prawym przyciskiem opcję Kopiuj
- 8. Po instalacji na pulpicie powinna widnieć ikona programu Manufacturing Flash Tool. Otwórz menu kontekstowe prawym przyciskiem myszy i wybierz opcję "otwórz lokalizację pliku" Wklej tu plik fastboot.exe a następnie zastąp istniejący.

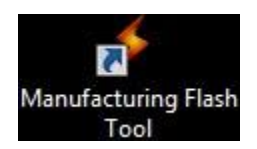

- 9. Uruchom program Manufacturing Flash Tool
  - a) Kliknij na File, następnie Settings i w miejscu zaznaczenia wpisz 09EE, zatwierdź klikając OK
  - b) Kliknij na File, następnie Open i wskaż plik flash z katalogu Firmware

| Build Info:           |                               |               |                                                 |   |
|-----------------------|-------------------------------|---------------|-------------------------------------------------|---|
| Devices               |                               |               |                                                 |   |
| Status Messag         | es                            |               |                                                 |   |
| 07/15/14<br>Nov 22 17 | 15:01:53.242<br>:56:05 MST 20 | INFO :<br>13) | Manufacturing Flash Tool V 6.0.30 (build on Fri | * |
| 07/15/14              | 15:01:53.247                  | INFO :        | Loading settings from                           |   |
| C:/Program            | mData/INTEL/M                 | anufactur     | ing Flash Tool.ini                              |   |
| 07/15/14              | 15:01:53.265                  | INFO :        | Using Qt version: 4.8.1                         |   |
| 07/15/14              | 15:01:53.265                  | INFO :        | Using XFSTK version: 1.4.3.59                   |   |
| 07/15/14              | 15:01:53.279                  | WARNING:      | Please select a flash file                      |   |
|                       |                               |               |                                                 |   |
| 2                     |                               |               |                                                 | P |
| 1.0                   |                               |               | · · · · · · · · · · · · · · · · · · ·           |   |
|                       |                               |               | Save logs Clear logs                            |   |

| Open                                                 |                                                                      |
|------------------------------------------------------|----------------------------------------------------------------------|
| Settings                                             |                                                                      |
| Remove completed devices                             |                                                                      |
| Print flash file cmds                                | O : Manufacturing Flash Tool V 6.0.30 (build on Fri                  |
| Exit                                                 | 10 - Loading settings from                                           |
| )7/15/14 15:01:53.265 IN<br>)7/15/14 15:01:53.265 IN | IFO : Using Qt version: 4.8.1<br>IFO : Using XFSTK version: 1.4.3.59 |
| 07/15/14 15:01:53.279 WA                             | MAINS. Flease Select & Llash Lite                                    |
| 07/15/14 15:01:53.279 WA                             |                                                                      |

| soc devices                          | Flash params                     |                        |                 |
|--------------------------------------|----------------------------------|------------------------|-----------------|
|                                      |                                  | PID OFF                | DOFE            |
| 0000                                 |                                  | 110 USEE               | UJEE            |
| Android devices                      |                                  |                        |                 |
| VID 8087                             |                                  | PID 09EF               |                 |
| Options                              |                                  |                        |                 |
| 📄 override GP fl                     | ag 0x80000045                    |                        |                 |
|                                      |                                  |                        |                 |
| Logger level INFC                    | , •                              |                        |                 |
| Display statisti                     | ) •                              |                        |                 |
| Display statisti                     |                                  |                        |                 |
| Display statisti     Save statistics | cs<br>Set statistic file C:/User | s/user/mfgft-stats.csv |                 |
| Display statisti                     | cs<br>Set statistic file C:/User | s/user/mfgft-stats.csv |                 |
| Display statisti                     | cs<br>Set statistic file C:/User | s/user/mfgft-stats.csv |                 |
| Display statisti                     | cs<br>Set statistic file C:/User | s/user/mfgft-stats.csv | Restore default |

| e Help<br>Open<br>Settings                                                                                |                                                                                                    |
|----------------------------------------------------------------------------------------------------|----------------------------------------------------------------------------------------------------|
| Remove completed devices<br>Print flash file cmds<br>Exit                                                 | 70 : Manufacturing Flash Tool V 6.0.30 (build on Fri                                                                                                    |
| C:/ProgramData/INTEL/Man<br>07/15/14 15:01:53.265 I<br>07/15/14 15:01:53.265 I<br>07/15/14 15:01:53.279 W | _TO : Loading settings from<br>ufacturing Flash Tool.ini<br>NFO : Using Qt version: 4.8.1<br>NFO : Using XFSTK version: 1.4.3.59<br>ARNING: Please select a flash file |
|                                                                                                    |                                                                                                    |

| Firmware_freetab_7001_android_4 > Firmware                                                                                                    |                  | : Firmware |        | Q   |
|----------------------------------------------------------------------------------------------------|------------------|------------|--------|-----|
| Irganizuj 👻 Nowy folder                                                                                                    |                  | • ==       |        | ?   |
| Apps Azwa                                                                                                    | Data modyfikacji | Тур        |        | Π   |
| Dokumenty                                                                                                    | 2014-05-15 10:49 | Dokume     | nt XML |     |
| Obrazy                                                                                                    |                  |            |        |     |
| Wideo                                                                                                    |                  |            |        |     |
|                                                                                                    |                  |            |        |     |
| Grupa domowa E                                                                                                    |                  |            |        |     |
| Grupa domowa       Komputer       SYSTEM (C:)                                                                                                    |                  |            |        |     |
| <ul> <li>Grupa domowa</li> <li>Komputer</li> <li>SYSTEM (C:)</li> <li>DANE (D:)</li> </ul>                                                                                                    |                  |            |        |     |
| <ul> <li>Grupa domowa</li> <li>Komputer</li> <li>SYSTEM (C:)</li> <li>DANE (D:)</li> <li>Dysk lokalny (C</li> </ul>                                                                                |                  |            |        |     |
| <ul> <li>Grupa domowa</li> <li>Komputer</li> <li>SYSTEM (C:)</li> <li>DANE (D:)</li> <li>Dysk lokalny (C</li> <li>Dysk lokalny (F</li> </ul>                                                       |                  |            |        |     |
| <ul> <li>Grupa domowa</li> <li>Komputer</li> <li>SYSTEM (C:)</li> <li>DANE (D:)</li> <li>Dysk lokalny (C</li> <li>Dysk lokalny (F</li> <li>serwis (\\192.1(</li> </ul>                             |                  |            |        | ħ   |
| Grupa domowa Komputer SYSTEM (C:) DANE (D:) Dysk lokalny (C Dysk lokalny (F serwis (\\192.16 III                                                                                                   |                  |            |        | •   |
| <ul> <li>Grupa domowa</li> <li>Komputer</li> <li>SYSTEM (C:)</li> <li>DANE (D:)</li> <li>Dysk lokalny (C</li> <li>Dysk lokalny (F</li> <li>serwis (\\192.1)</li> <li>Mazwa pliku: flash</li> </ul> |                  |            |        | * * |

| Build Info: system - redhook                    | cbay ( C:/I | Firmware_freetab_7001_android_4.2.        | 2/Firmware/flash.xml ) |   |
|-------------------------------------------------|-------------|-------------------------------------------|------------------------|---|
| Devices                                         |             |                                           |                        |   |
| Status Messages                                 |             |                                           |                        |   |
| 07/15/14 15:01:53.242<br>Nov 22 17:56:05 MST 20 | INFO<br>13) | : Manufacturing Flash Tool V (            | 0.30 (build on Fri     | * |
| 07/15/14 15:01:53.247                           | INFO        | : Loading settings from                   |                        |   |
| C:/ProgramData/INTEL/M                          | anufactu    | uring Flash Tool.ini                      |                        |   |
| 07/15/14 15:01:53.265                           | INFO        | : Using Qt version: 4.8.1                 |                        |   |
| 07/15/14 15:01:53.265                           | INFO        | : Using XFSTK version: 1.4.3.5            | 9                      |   |
| 07/15/14 15:01:53.279                           | WARNING     | G: Please select a flash file             | -                      |   |
| 07/15/14 15:04:26.140                           | INFO        | : FlashStats saves the logs in            | ito                    |   |
| C:/Users/user/mfgft-st                          | ats.csv     |                                           |                        |   |
| 07/15/14 15:10:13.267                           | INFO        | : Loading Flash file                      |                        |   |
| (C:/Firmware_freetab_7                          | 001_and     | <pre>coid_4.2.2/Firmware/flash.xml)</pre> |                        |   |
| 07/15/14 15:10:13.271                           | INFO        | : Ready to flash!                         |                        | - |
| 4                                               |             |                                           |                        |   |
|                                                 |             |                                           |                        |   |
|                                                 |             |                                           | Save logs Clear logs   |   |
|                                                 |             |                                           | Save logs Clear logs   |   |

10. Wyłącz tablet jeśli jest włączony, następnie wciśnij i przytrzymaj wciśnięty ok.5 sekund przycisk VOL+, podłącz tablet do komputera za pomocą kabla usb, tablet zostanie wykryty przez system. Aktualizacja firmware wystartuje automatycznie, poczekaj aż pasek postępu dojdzie do końca.

|                   | unoonbuy ( ci | / minware | _nectat  | _/001   | L_allurolu_4.2.2/Firliware/liasil. | kiin j |
|-------------------|---------------|-----------|----------|---------|------------------------------------|--------|
| )evices           |               |           |          |         |                                    |        |
|                   |               |           |          |         |                                    |        |
| 0/1/2 #0:         | 5%            | 65        | F        | lashing | IFWI                               |        |
|                   |               |           |          |         |                                    |        |
| Status Messages   |               |           |          |         |                                    |        |
| 07/15/14 15:11:26 | .505 INFO     | : Port    | 0/1/2    | #U:     | XFSTK-STATUS SN:                   |        |
| 9D0BA47E44A88128  | Error Code:   | 0 - Suc   | cess     | 1.5.5.5 |                                    | ^      |
| 07/15/14 15:11:26 | .506 INFO     | : Port    | 0/1/2    | #0:     | XFSTK-STATUS SN:                   |        |
| 9D0BA47E44A88128  | PASS          |           |          |         |                                    |        |
| 07/15/14 15:11:26 | .506 INFO     | : Port    | 0/1/2    | #0:     | XFSTK-STATUS SN:                   |        |
| 9D0BA47E44A88128  | Firmware dow  | mload c   | ompleted | d. Con  | ntinuing to OS                     |        |
| 07/15/14 15:11:30 | .789 INFO     | : do n    | ew medf: | ield d  | device STARTING TO FLASH           |        |
| 07/15/14 15:11:36 | .815 INFO     | : Port    | 0/1/2    | #0:     | XFSTK-STATUS SN:                   |        |
| 9D0BA47E44A88128  | POS download  | i is in p | progress | 9       |                                    |        |
| 07/15/14 15:11:36 | .827 INFO     | : Port    | 0/1/2    | #0:     | XFSTK-PROGRESS SN:                 |        |
| 9D0BA47E44A88128  | 4             |           |          |         |                                    | 1.00   |
| 07/15/14 15:11:36 | .880 INFO     | : Port    | 0/1/2    | #0:     | XFSTK-PROGRESS SN:                 | 1.0    |
| 9D0BA47E44A88128  | 100           |           |          |         |                                    | -      |
| 4                 |               |           |          |         |                                    | Þ      |
| 2.2               |               |           |          |         |                                    |        |

| wild Info: system - redho           | okbay ( C·/Fi | rmware | freeta  | h 7001              | android 4                       | 2.2/Fire          | nware/fl                  | ash yml)                 |     |
|-------------------------------------|---------------|--------|---------|---------------------|---------------------------------|-------------------|---------------------------|--------------------------|-----|
|                                     |               |        |         |                     |                                 |                   |                           | ,                        |     |
| evices                              |               |        |         |                     |                                 |                   |                           |                          |     |
| 0/1/2 #0:                           | 84%           |        |         | fastboot<br>VFirmwa | t -s L14144000<br>re_freetab_70 | DG1011<br>01_andr | ) flash sys<br>bid_4.2.2\ | item "C:<br>Firmware\sys | ÷   |
| tatus Messages                      |               |        |         |                     |                                 |                   |                           |                          |     |
| erase logs                          |               |        |         |                     |                                 |                   |                           |                          | 03. |
| 07/15/14 15:12:34.557<br>erase data | 7 INFO :      | Port   | 0/1/2   | #0:                 | fastboot                        | -s L14            | 14400 <mark>0</mark> D(   | 310110                   | ſ   |
| 07/15/14 15:12:47.241               | INFO :        | Port   | 0/1/2   | #0:                 | fastboot                        | -s L14            | 144000D                   | 310110                   |     |
| 07/15/14 15:12:48.162               | INFO :        | Port   | 0/1/2   | #0:                 | fastboot                        | -s L14            | 144000D                   | G10110                   |     |
| flash fastboot "C:\Fi               | rmware fre    | etab   | 7001 an | droid               | 4.2.2\Fir                       | mware\            | droidbo                   | ot.img"                  |     |
| 07/15/14 15:12:51.649               | INFO :        | Port   | 0/1/2   | #0:                 | fastboot                        | -s L14            | 144000D                   | 310110                   |     |
| flash recovery "C:\Fi               | .rmware_fre   | etab_  | 7001_an | droid               | 4.2.2\Fir                       | mware\            | recover                   | y.img"                   |     |
| 07/15/14 15:12:54.955               | INFO :        | Port   | 0/1/2   | #0:                 | fastboot                        | -s L14            | 144000D                   | G10110                   |     |
| flash splashscreen "(               | C:\Firmware   | _free  | tab_700 | 1_and               | roid_4.2.2                      | Firmw             | are\log                   | o.bin"                   | _   |
| 07/15/14 15:12:56.631               | INFO :        | Port   | 0/1/2   | #0:                 | fastboot                        | -s L14            | 144000D                   | G10110                   |     |
| flash system "C:\Firm               | nware_freet   | ab_70  | 01_andr | oid_4               | .2.2\Firmw                      | are\sy            | stem.im                   | 3.                       | -   |
| 4                                   |               |        |         |                     |                                 |                   |                           |                          | Þ   |
|                                     |               |        |         |                     |                                 | S                 | avelogs                   | Clear log                |     |

| Build In                                                                                                 | nfo: system - red                                                                                                    | hookbay ( C:/Fir                                                                                                    | mware_freetat                                                                                                    | 0_7001_a                                                                                                    | android_4.2.2/F                                                                                                    | irmware <mark>/</mark> flash.                                                                                                    | xml )                                         |
|----------------------------------------------------------------------------------------------------|----------------------------------------------------------------------------------------------------|----------------------------------------------------------------------------------------------------|----------------------------------------------------------------------------------------------------|----------------------------------------------------------------------------------------------------|----------------------------------------------------------------------------------------------------|----------------------------------------------------------------------------------------------------|-----------------------------------------------|
| evices                                                                                                   |                                                                                                    |                                                                                                    |                                                                                                    |                                                                                                    |                                                                                                    |                                                                                                    |                                               |
| 0/1/2                                                                                                    | 1/2 #0: <b>100%</b>                                                                                                    |                                                                                                    |                                                                                                    | Board successfully flashed                                                                                                    |                                                                                                    |                                                                                                    |                                               |
| tatus M                                                                                                  | lessages                                                                                                    |                                                                                                    |                                                                                                    |                                                                                                    |                                                                                                    |                                                                                                    |                                               |
| Flash<br>07/15<br>flash<br>07/15<br>flash<br>07/15<br>flash<br>07/15<br>flash<br>07/15<br>flash<br>07/15 | 1 fastboot "C:<br>5/14 15:22:19.<br>1 recovery "C:<br>5/14 15:22:23.<br>1 splashscreen<br>5/14 15:22:25.<br>1 system "C:\Fi<br>5/14 15:25:10.<br>1 data "C:\Fir<br>5/14 15:25:22.<br>1 boot "C:\Fir<br>5/14 15:25:26.<br>5/14 15:25:26. | <pre>\Firmware_ire 729 INFO : \Firmware_fre 667 INFO : "C:\Firmware 959 INFO : irmware_freet 796 INFO : mware_freetab 543 INFO : mware_freetab 136 INFO : 136 INFO :</pre> | etab_7001_and<br>Port 0/1/2<br>etab_7001_and<br>Port 0/1/2<br>_freetab_7003<br>Port 0/1/2<br>ab_7001_android<br>Port 0/1/2<br>_7001_android<br>Port 0/1/2<br>_7001_android<br>do_flash_fin<br>Port 0/1/2 | droid_4<br>#0: f:<br>droid_4<br>#0: f:<br>1_andro:<br>#0: f:<br>bid_4.2<br>#0: f:<br>d_4.2.2<br>#0: f:<br>d_4.2.2<br>#0: f:<br>d_4.2.2<br>#0: f:<br>d_4.2.2<br>#0: f:<br>d_4.2.2<br>#0: f:<br>d_4.2.2<br>#0: f:<br>f:<br>f:<br>f:<br>f:<br>f:<br>f:<br>f:<br>f:<br>f: | 2.2\Firmware<br>astboot -s L1<br>.2.2\Firmware<br>astboot -s L1<br>id_4.2.2\Firm<br>astboot -s L1<br>.2\Firmware\s<br>astboot -s L1<br>\Firmware\use<br>astboot -s L1<br>\Firmware\boot<br>END OF FLASH<br>lash success | <pre>\droidboot 4144000DG10 \recovery.in 4144000DG10 mware\logo.b 4144000DG10 system.img" 4144000DG10 rdata.img" 4144000DG10 ot.img"</pre> | 110<br>mg"<br>110<br>in"<br>110<br>110<br>110 |
|                                                                                                    |                                                                                                    |                                                                                                    |                                                                                                    |                                                                                                    |                                                                                                    |                                                                                                    | +                                             |

Aktualizacja została pomyślnie zainstalowana, wyłącz program i odłącz tablet od komputera